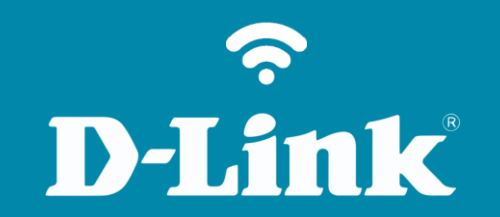

Guia de Instalação Rápida

## Visão traseira

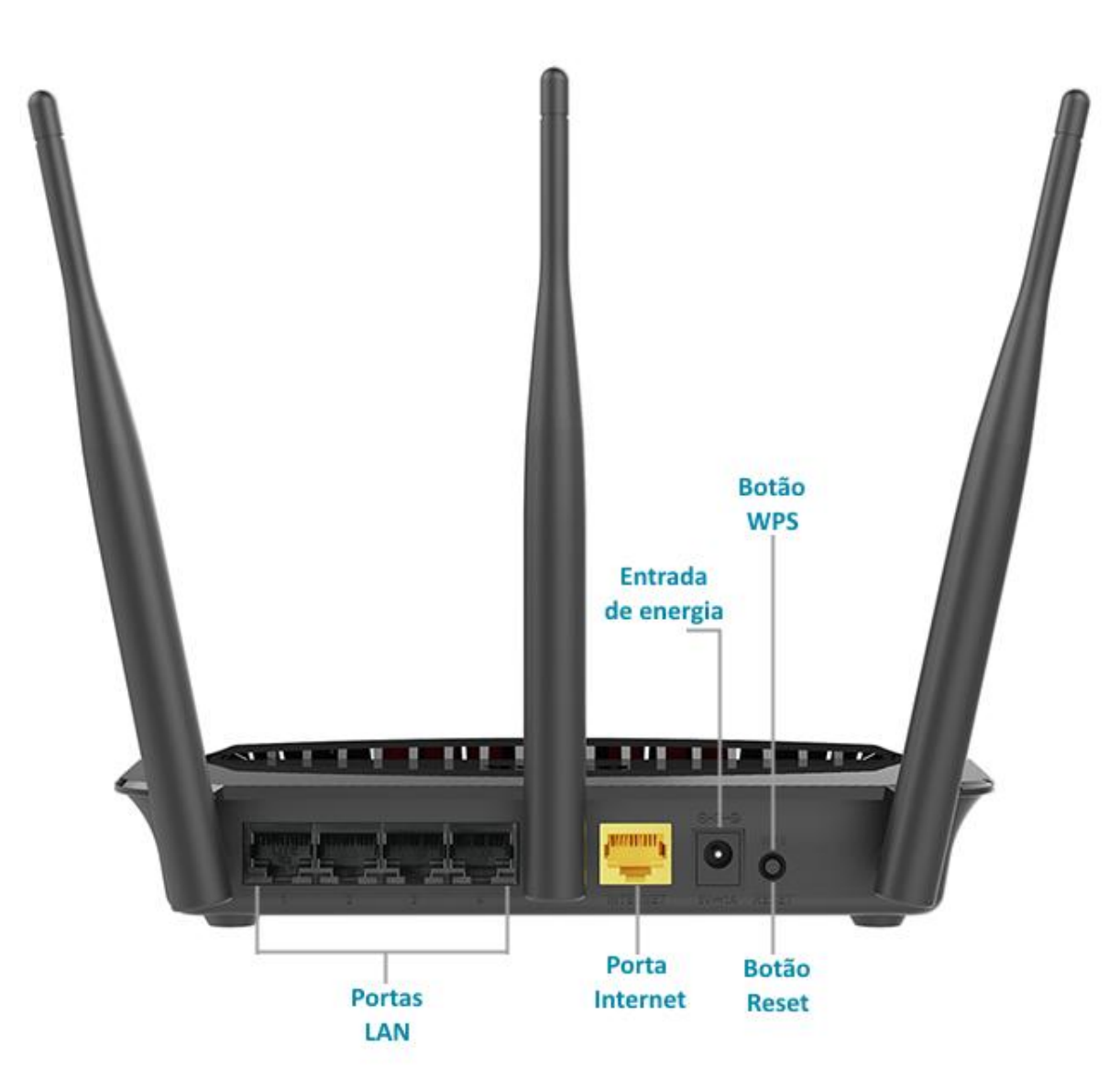

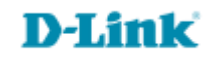

Conecte seu smartphone ou tablet na rede Wi-Fi do DIR-809.

O nome das redes de 2.4GHz e 5GHz estão impressos na etiqueta em baixo do roteador.

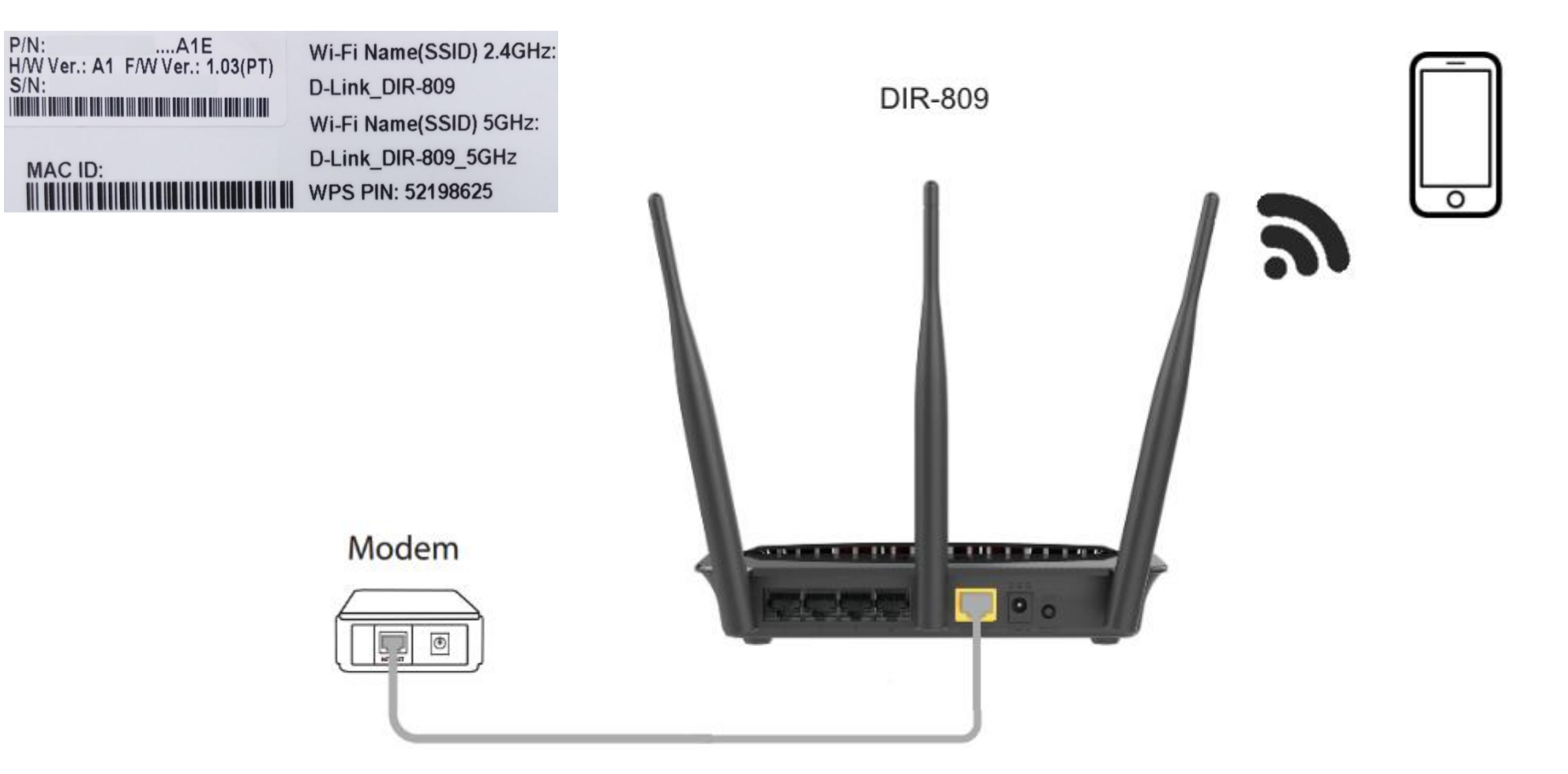

**D-Link** 

http://dlinkrouter.local ou http://192.168.0.1

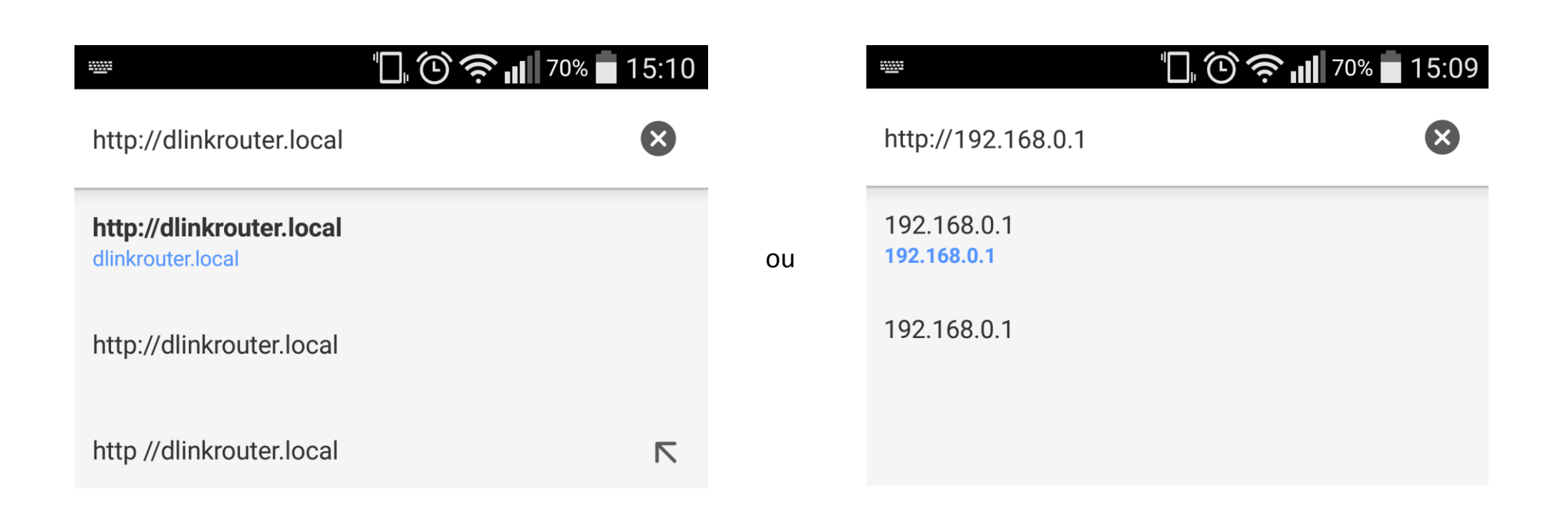

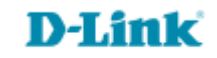

Ao acessar o DIR-809 pela primeira vez esta será a página exibida.

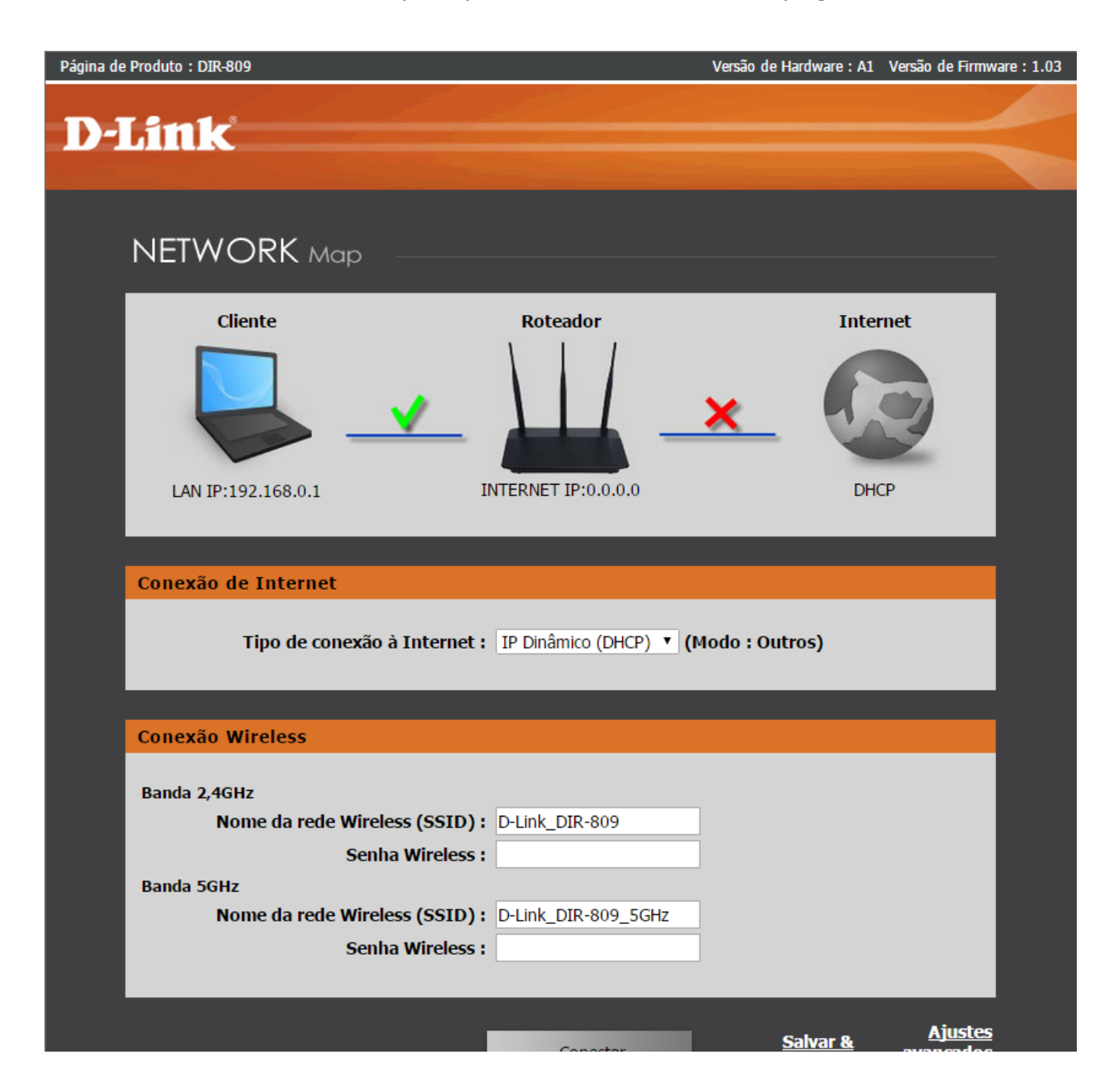

# **D-Link**

#### Passo 4 O roteador irá identificar **automaticamente** seu tipo de conexão. Verifique abaixo **sua conexão correspondente**.

| Conexão de Internet                                                      |                        |                                       |  |
|--------------------------------------------------------------------------|------------------------|---------------------------------------|--|
| Tipo de conexão à Internet :                                             | IP Dinâmico (DHCP) 🔻 🕻 | Modo : Outros)                        |  |
| Exemplo                                                                  |                        |                                       |  |
| Conexão de Internet                                                      |                        |                                       |  |
| Tipo de conexão à Internet :<br>*Nome de usuário :<br>Senha de usuário : | PPPoE                  | Modo : Outros)<br>(* campo requerido) |  |
|                                                                          |                        | -                                     |  |
| Exemplo                                                                  |                        |                                       |  |
| Conexão de Internet                                                      |                        |                                       |  |
| Tipo de conexão à Internet :                                             | IP estático 🔹 🕻        | Modo : Outros)                        |  |
| *Endereço IP :                                                           | 192.168.0.150          | (* campo requerido)                   |  |
| *Máscara de subrede :                                                    | 255.255.255.0          |                                       |  |
| *Endereço de Gateway :                                                   | 192.168.0.1            |                                       |  |
| *Servidor DNS primário :                                                 | 8.8.8.8                |                                       |  |
| Servidor DNS secundário :                                                | 8.8.4.4                |                                       |  |
|                                                                          |                        |                                       |  |
|                                                                          | Exemplo                |                                       |  |

- Tipo de conexão IP Dinâmico (DHCP) não é necessário alterar nenhum parâmetro. Pule para o <u>Passo 5</u>.
- Tipo de conexão PPPoE:
  Nome de usuário: Digite seu e-mail do provedor de acesso.
   Senha de usuário: Digite sua senha do provedor de acesso.
- Tipo de conexão IP estático:
  Endereço IP: Digite seu número de IP fixo.

Máscara de subrede: Digite a máscara de subrede correspondente ao IP fixo.

Servidor DNS primário e Servidor DNS secundário: Digite o endereço de DNS (opcional).

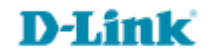

| Conexão Wireless               |                     |                                    |                                    |
|--------------------------------|---------------------|------------------------------------|------------------------------------|
| Banda 2,4GHz                   |                     |                                    |                                    |
| Nome da rede Wireless (SSID) : | D-Link_DIR-809      | ]                                  |                                    |
| Senha Wireless :               | 1q2w3e4r            | ]                                  |                                    |
| Banda 5GHz                     |                     |                                    |                                    |
| Nome da rede Wireless (SSID) : | D-Link_DIR-809_5GHz | ]                                  |                                    |
| Senha Wireless :               | 1q2w3e4r            | ]                                  |                                    |
|                                |                     |                                    |                                    |
|                                |                     |                                    | Ajuctor                            |
|                                | Conectar            | <u>Salvar &amp;</u><br><u>Sair</u> | <u>avançados</u><br><u>de rede</u> |

- Nome da rede Wireless (SSID):
  Digite um nome para sua rede
  Wi-Fi.
- Senha Wireless: Digite uma senha para sua rede Wi-Fi, a senha deve conter no mínimo 8 dígitos.
- Clique em Conectar.

*Nota:* Não é obrigatório que as redes de 2.4GHz e 5GHz possuam o mesmo nome e senha.

A rede de 5GHz será exibida apenas para aparelhos Dual-Band, para aparelhos inferiores será exibida apenas a rede de 2.4GHz.

### **CONECTANDO À INTERNET**

Conectando-se à Internet, por favor aguarde um momento.

 Aguarde o DIR-809 salvar as configurações.

#### **CONFIGURAÇÃO ESTÁ COMPLETA**

Parabéns, você está conectado à Internet.

Configuração Completa

 Clique em Configuração Completa para fechar a página de configuração.

Acesse • www.dlink.com.br

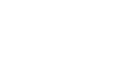

8

Suporte Técnico www.dlink.com.br/suporte